## **REACTIVATE INDIVIDUAL LICENSES**

- 1. Open MATLAB (If the license has already expired the activation client will launch and you can skip the next step).
- 2. Navigate to Help Menu and select Licensing.

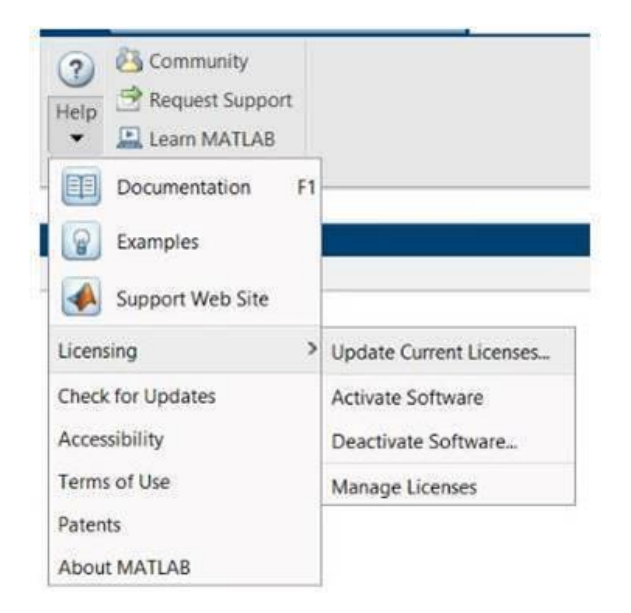

- 3. Click on Activate Software.
- 4. Choose to Activate using Internet.
- 5. Once reactivated you will need to restart MATLAB before the new license file is recognized If the installation has already expired, you will be prompted to activate when attempting to launch MATLAB.

As long as the activation finishes successfully it will roll over to the new license file once the old one expires. You might continue to see the expiration warning in MATLAB until the old file expires.

Dado que disponéis de **acceso ilimitado a todos los productos de MathWorks**, en cada nueva versión podéis tener **nuevas toolboxes** que queráis utilizar.

Para ello tenéis que seguir los siguientes pasos:

- Instalaciones concurrentes (aulas, laboratorios...): os tendréis que encargar vosotros de instalar las nuevas toolboxes.
- Nuevos usuarios de instalaciones individuales: siguen el proceso habitual de instalación y verán más toolboxes disponibles.
- Usuarios actuales de instalaciones individuales: pueden usar la instalación que ya tienen y añadir las nuevas toolboxes. Para instalar las toolboxes adicionales pueden usar...

1. El instalador.

2. Desde dentro de MATLAB, en la barra de opciones superior, el botón Add- Ons >> Get Add-Ons

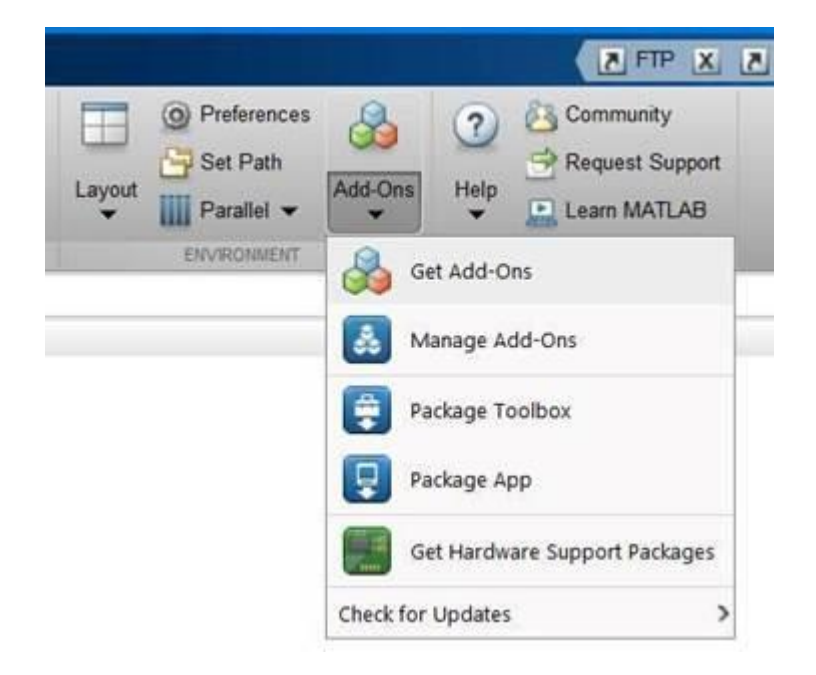

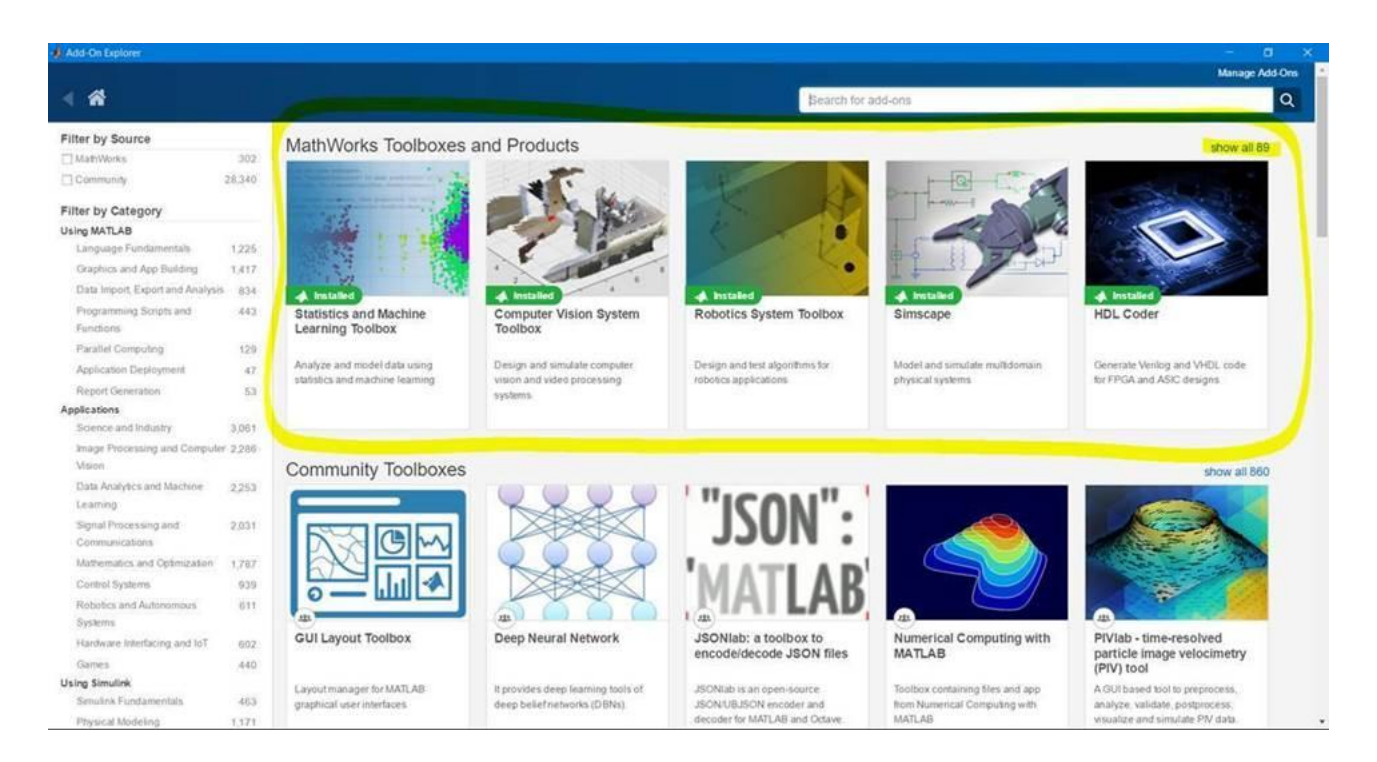